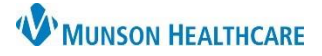

## Cerner PowerChart and FirstNet EDUCATION

#### **Violent Restraint Initiation Guidelines**

- A restraint is used only as a **last resort** and when the patient's behavior presents an immediate danger to the safety of the patient, other patients, or staff. Type of restraint/seclusion will be the least restrictive intervention to protect the patient, a staff member, or others from harm.
- Violent Restraints: Used only in situations where the patient's behavior becomes <u>self-destructive</u>, violent, aggressive, or assaultive and presents an immediate danger to the safety of the patient, other patients, or staff.

With the initiation of Violent Restraints, the Provider must:

• Evaluate the patient within one hour of initial **Violent Restraint** application with a face-to-face assessment.

In an emergent situation, a **Registered Nurse** (RN) may initiate intervention of **Violent Restraints**. During or immediately after (within minutes) the RN must:

- Contact the Provider.
- Describe the need for restraints and obtain the order for the specific restraint type applied.
- Document a Focus Note.

#### **Violent Restraint Initiation**

1. Enter Restraints in the Order Search window. Select:

🚽 🔮 High Alert Restraints Violent

a. Reference text available. **Note**: Links to MHC Policy.

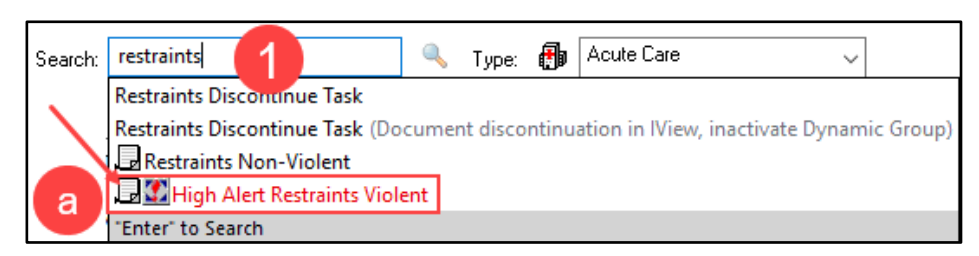

- 2. Enter the Provider's name.
  - a. Sign using: Verbal Order with Read Back.
    - **Do not use** per Protocol/Policy/Existing Order.
  - b. Click: OK.

|                          | iuni      |                     |        |
|--------------------------|-----------|---------------------|--------|
| Order                    |           |                     |        |
| Proposal *Physician name | _         |                     |        |
| Test MD, Physician       | 2         |                     | ٩,     |
| *Order Date/Time         | · ·       |                     |        |
| 05/03/2024               |           | 1055                | 📄 FDT  |
| *Communication ty        | pe        | DO NO               | TUSE   |
| Per Protocol/Pol         | licy/Exis | <del>iting On</del> | ter    |
| Cosign Require           | d         |                     |        |
| Verbal Order wit         | th Read   | Back                | a      |
| Written                  |           |                     |        |
| Proposed Order           |           |                     |        |
| b                        | 0         | К                   | Cancel |

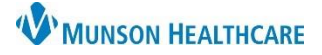

## Cerner PowerChart and FirstNet EDUCATION

### **Violent Restraint Initiation continued**

 A High Alert reminder will fire indicating the face-to-face requirements for Provider. Select: Continue.

| Restraints <b>\</b>                                | /iolent                                            |                                                 |                                            |                                            |                                               |                          |
|----------------------------------------------------|----------------------------------------------------|-------------------------------------------------|--------------------------------------------|--------------------------------------------|-----------------------------------------------|--------------------------|
| NON-Behavio<br>one hour of in<br>Restraints.       | ral Health Ui<br>itial restraint                   | nit Patients: A<br>initiation and               | A face to fa<br>every 24 f                 | ace visit M<br>hours there                 | UST be comp<br>after if still in <sup>v</sup> | oleted within<br>√iolent |
| Behavioral He<br>by a Physiciar<br>expiration of t | ealth Unit Pai<br>n or PA within<br>he order if co | tients Only: A<br>n one hour of<br>intinued use | Face to F<br>frestraint in<br>of restraint | ace Asses<br>hitiation AN<br>is is clinica | sment MUST<br>ID 30 minutes<br>Ily indicated. | be completed<br>prior to |
|                                                    |                                                    |                                                 |                                            |                                            |                                               |                          |

- 4. **Restraint Device Type** selected **must** match the order and fit the circumstances documented.
  - a. Hold CTRL to select multiple restraint devices.
  - b. Sign.

|                                     |       |                    | a                         | HOLD CTRL KEY TO SELECT MULTIPLE      |
|-------------------------------------|-------|--------------------|---------------------------|---------------------------------------|
|                                     |       |                    |                           | Mitt, RIGHT                           |
| ∠ Patient Care                      |       |                    |                           | Mitt, BILATERAL                       |
| 🛛 📾 🗙 🛛 🥙 Restraints Violent        | Order | 5/18/2024 5:08 EDT | 5/18/2024 5:08 EDT        | Alarm Belt (Pt unable to self remove) |
|                                     |       |                    |                           | Wrist, soft limb, LEFT                |
| Destada Mistada                     |       |                    |                           | Wrist, soft limb, RIGHT               |
|                                     |       |                    |                           | Wrist, soft limb, BILATERAL           |
| Diagnoses                           |       |                    |                           | Wrist, Twice-as-Tough, LEFT           |
|                                     |       |                    |                           | Wrist, Twice-as-Tough, RIGHT          |
| 🛨 🐀 h. 🛛 🖳 🔛                        |       |                    |                           | Wrist, Twice-as-Tough, BILATERAL      |
|                                     |       |                    |                           | Physical Hold 🗸 🗸                     |
| *Start Date/Time: 05/18/2024 • 0508 | EDT   | r 🏉                | *Restraint Type, Violent: | ·                                     |
|                                     |       |                    |                           | b Sign                                |

- 5. In CareCompass, LaunchPoint, and PowerChart Maternity Tracking Board, select: Restraint Initiation Task (Violent).
  - a. Click: Document.

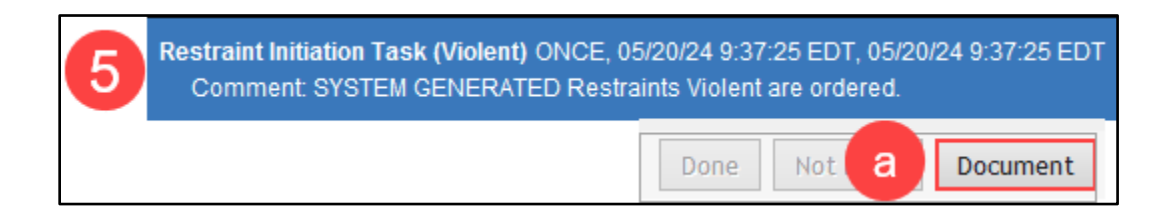

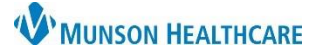

Cerner PowerChart and FirstNet EDUCATION

## Violent Restraint Initiation continued

- 6. **Restraint Initiation Task (Violent)** will open in Interactive View (IView).
  - a. Create a Dynamic group, address all yellow fields.
  - b. Select: OK.

**Note:** Restraint Device documentation in Dynamic Group must match the Provider's Order.

| 6                                                                                                    |
|----------------------------------------------------------------------------------------------------|
| Restraint Initiation Task (Violent)                                                                                    |
| ⊿ Restraint Initiation Task (Violent) a                                                                                |
|                                                                                                    |
| P Dynamic Group - PASMUNSON, KAITLYN - MM0004816                                                                       |
| Label:                                                                                                    |
| <restraint date="" start="" time=""><restraint type=""><restraint devic<="" td=""></restraint></restraint></restraint> |
|                                                                                                    |
| Restraint Start Date/Time                                                                                              |
| **/**/****                                                                                                    |
| Restraint Type                                                                                                    |
| NonViolent                                                                                                    |
| Violent                                                                                                    |
| Seclusion (BH Unit ONLY)                                                                                               |
| Restraint Device                                                                                                    |
| Mitt, LEFT                                                                                                    |
| Mitt, RIGHT                                                                                                    |
| Mitt, BILATERAL                                                                                                    |
| Alarm Belt (Patient unable to self remove)                                                                             |
| Wrist, soft limb, LEFT                                                                                                 |
| Wrist, seft limb, RIGHT                                                                                                |
|                                                                                                    |
| Ankle, soft limb, LEFT                                                                                                 |
| Ankle soft limb, BILATERAL                                                                                             |
| Ankle Twice-as-Tough LEFT                                                                                              |
| Ankle Twice-as-Tough RIGHT                                                                                             |
| Ankle, Twice-as-Tough, BILATERAL                                                                                       |
| 4 Side Rails                                                                                                    |
| Restraint chair                                                                                                    |
|                                                                                                    |
| D OK Cancel                                                                                                    |

#### 7. Select: Initiate episode.

- a. Address all yellow fields.
- b. Sign.

| Restraint Initiation Task (Violent)                                                    |                  |
|----------------------------------------------------------------------------------------|------------------|
| ⊿ Restraint Initiation Task (Violent)                                                  |                  |
| ⊿ <5/17/2024 6:30 Violent Wrist, Twice-as-Tough, BILATERAL http://www.astron.com/<br>2 |                  |
| *Restraint Activity Type                                                               | Initiate episode |
| *Restraint Alternatives Attempted                                                      | $\diamond$       |
| *Restraint for Violent Behavior Reason                                                 | $\diamond$       |
| ♦ *Violent Restraint Goals                                                             | $\diamond$       |
| ♦ *Violent Restraint Interventions                                                     | $\diamond$       |
| *CG/Guardian Notified, Restraint Episode                                               | $\diamond$       |
| *Reviewed Restraint DC Criteria w Patient                                              | $\diamond$       |

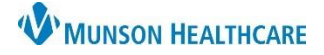

## Cerner PowerChart and FirstNet EDUCATION

### Violent Restraint Initiation continued

8. Document the Restraint Patient Care Plan (Violent) Task every 15 minutes.

\*\*\* Document all Restraint Activity using scheduled Tasks. \*\*\*

a. If **no changes** in restraint device are made, select: **Continue restraint, same episode**.

| Restraint Care Plan Task (NonViolent)                 |                                              |                                                |  |  |
|-------------------------------------------------------|----------------------------------------------|------------------------------------------------|--|--|
| ⊿ Restraint Care Plan Task (NonViolent)               |                                              |                                                |  |  |
| △ 5/19/2024 16:32 NonViolent Wrist, soft limb, BILATE | RAL 🔽                                        |                                                |  |  |
| *Restraint Activity Type                              | Restraint Activity Type                      | >                                              |  |  |
| *Restraint for NonViolent Behavior Reason             | Initiate episode                             |                                                |  |  |
| *Evaluation of Status in Restraints                   | Continue restraint, same episode             |                                                |  |  |
| ♦ *Restraint ROM                                      | Change Device (inactivate Dynamic Group)     |                                                |  |  |
| *Restraint Nutrition/Hydration                        | Discontinue episode (inactivate Dynamic Grou | Discontinue episode (inactivate Dynamic Group) |  |  |
| ♦ *Restraint Elimination                              | ♦                                            |                                                |  |  |
| ♦ *Restraint Oral Care                                | ♦                                            |                                                |  |  |
| ♦ *Restraint Hygiene Care                             | ♦                                            |                                                |  |  |
| ♦ *Restraint Linen Change                             |                                              |                                                |  |  |
| ♦ *Restraint Perineal Care                            | b ♦                                          |                                                |  |  |
| *Interventions to Promote Restraint D/C               | ◆                                            |                                                |  |  |
| ♦ *Release Criteria Restraint, NonViolent             | ♦                                            |                                                |  |  |
| ♦ *NonViolent Restraint Goals                         | ♦                                            |                                                |  |  |
| *NonViolent Restraint Interventions                   | ♦                                            |                                                |  |  |
| *Educate Family/Patient Restr DC Criteria             | ♦                                            |                                                |  |  |

Note: Add restraints to Patient Care Alerts.

### **Violent Restraint Change Device**

- 1. Select current Restraint Care Plan Task (Violent).
  - a. Click: Document.

b. Address all

c. Sign.

yellow fields.

- 2. Select: Change Device (inactivate Dynamic Group).
  - a. Sign.
  - b. Right click on title, select: Inactivate.
  - c. Sign.
- 3. Continue with previous steps 1-7 to complete a new Restraints Order with updated device type.

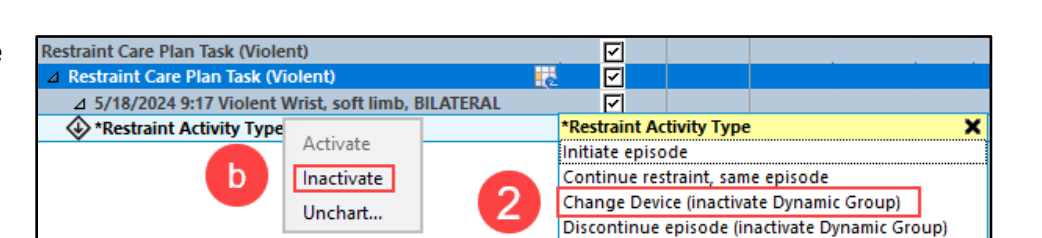

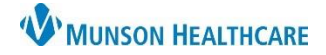

×

# Violent Restraints for Nurses

## Cerner PowerChart and FirstNet EDUCATION

### **Violent Restraint Discontinuation Guidelines**

**Violent Restraint Discontinue Note**: Restraint should be discontinued at the earliest possible time, regardless of the length of time identified in the order. Discontinuation is based on the assessment of the RN or Provider caring for the patient.

If restraint is discontinued and the patient later demonstrates behavior requiring restraints, a new order from a Provider must be obtained.

△ 5/18/2024 9:17 Violent Wrist, soft limb, BILATERAL

When restraints are discontinued, documentation should be completed by the RN.

Restraint Care Plan Task (Violent)

\*Restraint Activity Type

Restraint Care Plan Task (Violent)

### Violent Restraint Discontinue

- 1. Select the most current Restraint Care Plan Task (Violent).
  - a. Select: Discontinue episode (inactivate Dynamic Group).
  - b. Sign.
  - c. Right click on title, select: **Inactivate**.
  - d. Sign.

Note: Remove restraints from Patient Care Alerts.

Activate

Inactivate

Unchart...

#### **Restraints Discontinue Task**

- 1. Select: **Restraints Discontinue Task** when documentation has been completed in IView and Dynamic Group has been inactivated.
  - a. Select: Done.

#### Violent Restraint Debrief Task

- 1. Select: Violent Restraint Debrief Task.
  - a. Click: Document.
- 2. Complete all yellow fields.
  - a. Note: Reference text available.
  - b. Sign.

| Circumstances, Restraints Reference Text  | 23 EDT        | 14:00 -<br>14:59 EDT |        |
|-------------------------------------------|---------------|----------------------|--------|
| Violent Restraint Debrief Task            | <u>لا</u>     |                      |        |
| ⊿ Violent Restraint Debrief Task          | $\overline{}$ |                      |        |
| *Use Circumstances, Restraints            |               |                      | ~      |
| *Future Treatment Plan, Restraint Debrief |               |                      |        |
| *Patient Needs/Rights, Restraint Debrief  |               |                      | $\sim$ |
| *Trauma Counsel, Restraint Debrief        |               |                      |        |
| *Trauma Counsel Detail, Restraint Debrief |               |                      |        |
| *Modify Plan of Care, Restraint Debrief   |               |                      |        |

 $\mathbf{\overline{\mathbf{Z}}}$ 

☑

 $\overline{\mathbf{A}}$ 

а

Initiate episode

\*Restraint Activity Type

Continue restraint, same episode Change Device (inactivate Dynamic Group)

Discontinue episode (inactivate Dynamic Group)

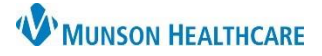

## Cerner PowerChart and FirstNet EDUCATION

# Obtain Violent Restraint Order Task

The **Obtain Violent Restraint Order Task** frequency fires based on the patient's age.

| Restraint Type | Provider Evaluation & Documentation                                                                                                    | New Restraint Order |               |
|----------------|----------------------------------------------------------------------------------------------------|---------------------|---------------|
| Violent        | A Face-to-Face Assessment required within 1 hour of Restraint Application. After 24 hours,                                                               | 18 y/o and older    | Every 4 hours |
|                | <i>before</i> entering a new order, a provider must see, assess, and document a Face-to-Face                                                             | 9-17 y/o            | Every 2 hours |
|                | assessment.                                                                                                    | Under 9 y/o         | Every 1 hour  |
|                | <b>BH Unit Only:</b> A Face-to-Face Assessment<br>MUST be completed by a Physician or PA<br>within one hour of restraint initiation.                     |                     |               |
|                | Continued use of Violent Restraints BH Unit<br>Only:                                                                                                    |                     |               |
|                | A Face-to-Face Assessment MUST be<br>completed 30 minutes prior to expiration of<br>the order if continued use of restraints is<br>clinically indicated. |                     |               |
|                | <b>Note</b> : A Nurse Practitioner cannot order restraints or complete Face to Face Evaluation.                                                          |                     |               |

### 1. Select: Obtain Violent Restraint Order Task.

- a. Click: Document.
- b. Complete all yellow fields.
- c. Sign.

| Violent Restraint Order Task   |          |   |   |
|--------------------------------|----------|---|---|
| Violent Restraint Order Task   |          |   |   |
| *Provider Notified             |          | 1 | 9 |
| *Time Provider Notified        |          |   |   |
| Notification Response Comments | <u> </u> |   |   |